# مراحل پرداخت اینترنتی

انتخاب واحد

# ۲. انتخاب گزینه شهریه از منوی اصلی (مطابق شکل)

|                                                                                                    | منوک اصلی     |
|----------------------------------------------------------------------------------------------------|---------------|
| تېلوى اعلامات                                                                                                    | انتخاب واحد   |
| سامانه فقه گاربردی<br>داشت جود گاروی بدفت وادیف دوردانش گار افراق و داد اندازی هی اوانه الکترین کو رفته کار دوری جودی جود آوری سوالات شروع و موما به دشته های تقوم م                                                                                                    | درخواست ها    |
| دانشجوا دارمی، دیر چد ریبری داشته استار به زاری شرای میروییه این می ورد به مراد سوالات می مرود به رست های مستقی<br>دانشجوان جامع علمی کاربرد جمع تدون کتاب «فقه کاربردی»، موده است، اذا از دانشجوان درخواست می گردد سوالات فقهی و شرعی مرتبط با رشته های                                                          | نگمیل مشخصات  |
| تخصمی خود را در سامانه الکتروئیکیeoalad_Soalad بند اید ممن<br>دفتر نهاد برای دانشجویانی که بیشترین و مرتبط ترین سوالات مربوط با رشته خود را ارسال نمایند هدایای ارزنده ای اهدا خواهد نمود.                                                                                                    | گواهی ها      |
| دفتر نهاد نمایندگی مقام معظم رهبری در دانشگاه جامع علمی کاربردی - ستاد                                                                                                    | كارنامه       |
| تغییر زمات انتخاب واحد ورودی های 92-91 پودمانی                                                                                                    | برنامه هفتگی  |
| به استخطار می رساند انتخاب واحد دانشجویان دوره های پودمانی ورودی 92-91، از 30 شهریور تا 3 مهر می باشد، زمان انتخاب واحد دوره های ترمی و دیگر ورودی<br>های پودمانی تغییری نیافته است.                                                                                                    | تقویم آموزشنی |
| مصطفی یوسفی - ستاد                                                                                                    | پیوند ها      |
| مغایرت محاسباتی                                                                                                    | شهربه         |
| دانشجوی گرامی؛ چنانچه هنگام واریز مبلغ شهریه (اعم از سهم دانشگاه و سهم مرکز آموزش) مغایرت محاسباتی مشاهده شد، خواهشمند است ضمن ادامه فرآیند<br>پرداخت، نسبت به اعلام مراتب به مرکز آموزش مربوط اقدام نمایید. بدیهی است در صورت تأیید موضوع، بدهکاری و بستانکاری در سامانه منظور خواهد شد.<br>مصطفه، نوسفه، - ستاد | 1             |

### ۳. انتخاب گزینه موارد قابل پرداخت

|        |            |                      |                        | steet outái       |             | مارد قارا بر | منوی اصدی     |
|--------|------------|----------------------|------------------------|-------------------|-------------|--------------|---------------|
|        |            |                      |                        | ه ها ادریش اختیار |             |              | انتخاب واحد   |
| حزييات | تاريخ ثبت  | نیمسال تحصیلی        | درصد پرداخت شده فاگتور | مبلغ فاکتور(ریال) | نوع فاکتور  | پرداخت گننده | درخواست ها    |
| 0      | 1392-06-27 | البراليوم وعود معالي | 0%                     | 4204800           | salo odázil |              | تکمیل مشخصات  |
|        | 1072 00 27 |                      |                        | 1201000           | 2013 (120)  |              | گواهی ها      |
|        |            |                      |                        |                   |             |              | كارنامه       |
|        |            |                      |                        |                   |             |              | برنامه هفتگی  |
|        |            |                      |                        |                   |             |              | تقویم آموزشنی |
|        |            |                      |                        |                   |             |              | پیوند ها      |
|        |            |                      |                        |                   |             |              | شهريه         |
|        |            |                      |                        |                   |             |              |               |
|        |            |                      |                        |                   |             |              |               |

# ۴. انتخاب گزینه **پرداخت** مربوط به ستاد

| منوف اصلاق                 | فاکتورها موارد قابل پرداخت                     | ها افزایش      | عتار                            |                           |                     |                |                 |        |
|----------------------------|------------------------------------------------|----------------|---------------------------------|---------------------------|---------------------|----------------|-----------------|--------|
| انتخاب واحد                |                                                | 0              |                                 |                           |                     |                |                 |        |
| درخواست ها                 | دريافت گننده                                   | نوع<br>فاکتور  | نيمساب تحصيلى                   | درصد از مبلغ گل<br>فاکتور | مبلغ قابل<br>پرداخت | روش<br>پرداخت  | وضعیت<br>پرداخت | يرداخت |
| تکمیل مشخصات<br>گواهہ , ها | مرکز آموزش علمی-کاربردی ساز<br>ها(خراسان رضوی) | انتخاب<br>واحد | سال تحصیلی 93-92 ـ<br>نیمرسال 1 | 85                        | 3574080             | پرداخت<br>نشدہ | پرداخت<br>نشده  | 0      |
| چرنے نے<br>کارنامہ         | مستاد                                          | انتخاب<br>واحد | سال تحصیلی 93-92 ۔<br>نیمرسال 1 | 15                        | 630720              | پرداخت<br>نشدہ | پرداخت<br>نشده  | 0      |
| برنامه هفتگی               |                                                |                |                                 |                           |                     |                |                 | 1      |
| تقویم آموزشنی              |                                                |                |                                 |                           |                     |                |                 | -      |
| پیوند ها                   |                                                |                |                                 |                           |                     |                |                 |        |
| شهربه                      |                                                |                |                                 |                           |                     |                |                 |        |
|                            |                                                |                |                                 |                           |                     |                |                 |        |

۵. در قسمت پایین صفحه گزینه اطلاعات پرداخت مورد تایید است را انتخاب نمایید.

|            | خلاصه فاگتور |                                      |   |  |  |
|------------|--------------|--------------------------------------|---|--|--|
| بدهكار     | بستانکار     | شرح                                  |   |  |  |
| -2,666,400 | 0            | شهریه دروس                           |   |  |  |
| -1,538,400 | 0            | شهريه ثابت                           |   |  |  |
| 0          | 0            | بستانگارى قېلى                       | з |  |  |
| 4,204,800  | 0            | <u>800</u> ,                         |   |  |  |
| 630,720    |              | درصد قابل پرداخت( <mark>15٪ )</mark> |   |  |  |
| 630,720    |              | جمع کل                               |   |  |  |

# ۶. در صفحه بعد ابتدا ستاد دانشگاه جامع علمی-کاربردی و سپس گزینه ادامه پرداخت را انتخاب کنید.

|        | تاييد پرداخت  | پرداخت<br>۱                       |                                    | انتخاب روش پرداخت                           | تاييد اطلاعات پرداخت                                                    |
|--------|---------------|-----------------------------------|------------------------------------|---------------------------------------------|-------------------------------------------------------------------------|
|        |               | <mark>630,72</mark> 1 ریاب میباشد | 4,20 ریال) به میزان <mark>(</mark> | % از مبلغ گل فاکتور( 4,800<br>0 بالایمیناشد | مبلغ سفارش انتخاب شده به میزان 15<br>منافعیت انگار کرفتام شما اندازی مک |
|        |               |                                   | ویال میباشد.<br>۱                  | ه ریاه لیباسد.<br>ز کسار بستانگاری 30,720   | مبلغ نهایی قابل پرداخت سفارش پس ا                                       |
|        |               | رداخت)                            | ساب بانکی(روش پ                    | انتخاب ح                                    | )                                                                       |
| انتخاب | شماره حساب    | نوع حساب                          | عنوات بانگ                         | مرکز صاحب حساب                              | مدیر مرکز                                                               |
|        | 2178699003006 | پرداخت الکترونیک بانک ملی         | بانک ملی ستاد                      | ستاد                                        | ستاد دانشگاه جامع علمی-کاربردی                                          |
|        |               |                                   |                                    |                                             |                                                                         |
|        |               |                                   |                                    |                                             | ا بازگشت 🕨                                                              |

۷. در این مرحله به بانک ملی ایران متصل می شوید . اطلاعات حساب خود را وارد نمایید و در انتها ، گزینه پرداخت را انتخاب کنید .

قابل توجه: (در محیط اینترنت ، نکات امنیتی مربوط به حساب را ح*تماً* رعایت فرمایید.)

۸. کد رهگیری داده شده را حتماً یادداشت نمایید.